# 駐車券 購入方法

## MS&AD CUP 2024

~ 能登半島地震復興支援マッチ がんばろう能登 ~

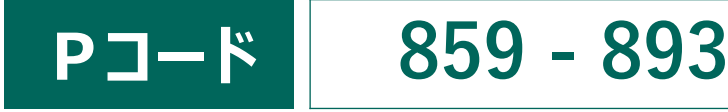

### ① <u>セブンイレブンでの購入方法</u> <u>https://t.pia.jp/guide/sej-t.jsp</u>

セブンイレブン店内にあるマルチコピー機のタッチパネルで「チケット」を選択 ▶続いて 「チケットぴあ」を選択 ▶「Pコード」で探すを選択 ▶購入希望の試合の上記Pコー ドを入力してOKボタンを押す ▶内容をご確認のうえ、ご希望の席種や枚数を選ぶ ▶「購入へ進む」を選択 ▶内容を確認してOKボタンを押す ▶「個人情報のお取り 扱いについて」を確認のうえ、「同意する」ボタンを押す ▶お名前の入力 ▶電話番 号の入力 ▶内容を確認(マルチコピー機から払込票印刷、30分以内にレジでお支払い) ▶レジにて会計後、チケットの受け取り(発券手数料が1枚につき110円かかります)

#### ② <u>ホームページでの購入方法</u>

https://t.pia.jp/guide/entry.jsp

下記URLもしくはQRコードからチケットぴあホームページにアクセス▶詳細検索から、 購入希望の試合の上記Pコードを入力して検索▶内容をご確認のうえ、ご希望の 席種や枚数を選ぶ▶以降、表示される内容を確認

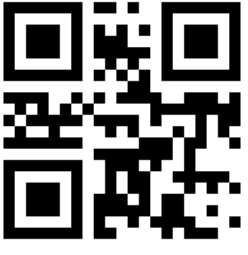

※利用には会員登録が必要です

### ①または②いずれかの方法でご購入ください